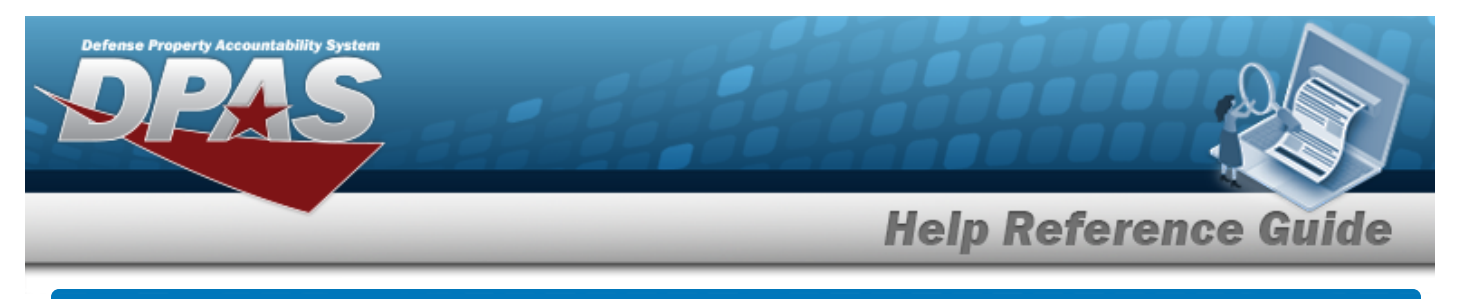

# **DLMS Transactions**

#### **Overview**

The Materiel Management/Inventory Control Point module DLMS Transaction page displays all the incoming and outgoing DLMS transactions. The DLMS Transactions Results grid shows most of the details, whereas the View Details button shows the rest of the details. The XML file is available from the View Details button, as well as any error message regarding an uncompleted transaction. There are options available on handling an incomplete transaction, such as reprocessing, rejecting, or resolving the transaction.

## Navigation

MATERIEL MGMT > DLMS Transaction Review> DLMS Transactions page

### Procedure

#### Search for a DLMS Transaction

One or more of the Search Criteria fields can be entered to isolate the results. By default, all

results are displayed. Selecting *CReset* at any point of this procedure returns all fields to the default "All" setting.

1. In the Search Criteria box, narrow the results by entering one or more of the following optional fields.

| • | Process Status     | All                                                                                                    |                                                                                                    | •                                                                                  |
|---|--------------------|----------------------------------------------------------------------------------------------------|----------------------------------------------------------------------------------------------------|------------------------------------------------------------------------------------|
| • | Category           | All                                                                                                    |                                                                                                    | •                                                                                  |
|   | Document Id        | All                                                                                                    |                                                                                                    | •                                                                                  |
|   | Proj Cd            | All                                                                                                    |                                                                                                    | •                                                                                  |
| 6 | Processed Dt/Tm To |                                                                                                    | ***<br>                                                                                                    | 6                                                                                  |
|   | i CAGE Cd          | All                                                                                                    |                                                                                                    |                                                                                    |
|   |                    | Process Status     Category     Category     Document Id     Proj Cd     Processed Dt/Tm To     i CAGE Cd | Process Status     All       Category     All       Document Id     All        Proj Cd       All        Proj Cd       All        Proj Cd       All        All | Process Status All   Category All   Ocument Id All   Proj Cd   All   Proj Cd   All |

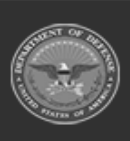

| 2. Sel   | ect               | Search                               | . The DLMS T                            | ransactions Sea                        | arch Results            | display.                     |                               |             |
|----------|-------------------|--------------------------------------|-----------------------------------------|----------------------------------------|-------------------------|------------------------------|-------------------------------|-------------|
| DLMS     | Transactions 🌣 Gr | Id Options Q View Details T Set Type | Reprocess Reject Resolve                | Processed Dt/Tm     Process Status     | ▼ Doc Nbr ▼ Documer     | nt Id Desc 🝸 Suffix Cd 🍸 Rep | ort Type Cd 🛛 🕈 Stock Nbr 🗡 G | ty T Cond C |
| <        | Outburn d         |                                      | in the Charles I want to Depart 1       |                                        | EDI 02004/0000440000044 | 70                           |                               |             |
|          | Outbound          | 846P - Inventory Inquir              | //Advice (Physical Inventory Request) G | 02/21/2020 10:25:30 AM PCD - Processed | EDLS2001N0031A200214    | TC                           | 1670010652755 0               |             |
|          | Outbound          | 846P - Inventory Inquir              | v/Advice (Physical Inventory Request) G | 08/16/2018 8:15:00 AM PCD - Processed  | SPECW081618080858071    | TC                           | 10/00/00033/55 0              |             |
|          | Outbound          | 846P - Inventory Inquir              | y/Advice (Physical Inventory Request) G | 08/16/2018 8:15:00 AM PCD - Processed  | SPECW081618080858071    | TC                           | 0                             |             |
|          | Outbound          | 846P - Inventory Inquir              | y/Advice (Physical Inventory Request) G | 08/16/2018 8:15:00 AM PCD - Processed  | SPECW081618080858071    | TC                           | 0                             |             |
|          | Outbound          | 846P - Inventory Inquir              | y/Advice (Physical Inventory Request) G | 08/16/2018 8:15:00 AM PCD - Processed  | SPECW081618080858071    | TC                           | 0                             |             |
|          | Outbound          | 846P - Inventory Inquir              | y/Advice (Physical Inventory Request) G | 08/16/2018 8:15:00 AM PCD - Processed  | SPECW081618080858071    | TC                           | 0                             |             |
|          | Outbound          | 846P - Inventory Inquir              | y/Advice (Physical Inventory Request) G | 08/16/2018 8:15:00 AM PCD - Processed  | SPECW081618080858071    | TC                           | 0                             |             |
|          | Outbound          | 846P - Inventory Inquir              | y/Advice (Physical Inventory Request) G | 08/16/2018 8:15:00 AM PCD - Processed  | SPECW081618080858071    | TC                           | 0                             |             |
|          | Outbound          | 846P - Inventory Inquir              | y/Advice (Physical Inventory Request) G | 08/16/2018 8:15:00 AM PCD - Processed  | SPECW081618080858071    | TC                           | 0                             |             |
|          | Outbound          | 846P - Inventory Inquir              | y/Advice (Physical Inventory Request) G | 08/16/2018 8:15:00 AM PCD - Processed  | SPECW081618080858071    | TC                           | 0                             |             |
|          | Outbound          | 846P - Inventory Inquir              | y/Advice (Physical Inventory Request) G | 08/16/2018 8:15:00 AM PCD - Processed  | SPECW081618080858071    | TC                           | 0                             |             |
| Selected | 0/12 H I          | Page 1 of 1 🕨                        | H H + H 50 V items per p                | age                                    |                         |                              |                               | 1 - 12 of   |
| eproce   | ck 🗆 to           | e DLM<br>select t<br>etails          | S Transacti<br>he desired entr          | on<br>ry. <i>The DLMS T</i>            | Transaction of Reso     | record is hig<br>lve become  | hlighted, ar<br>e available.  | nd          |

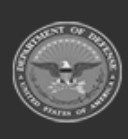

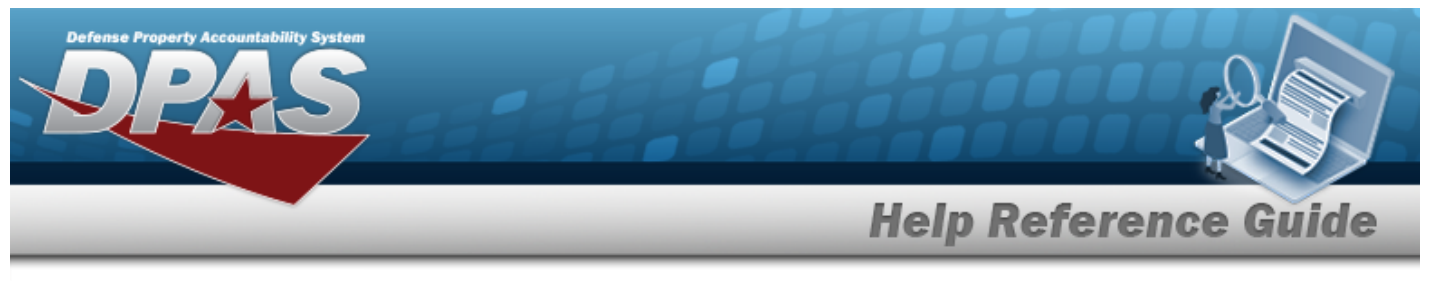

| Reject a DLMS Transaction                                                                                                    |
|----------------------------------------------------------------------------------------------------|
| Navigation                                                                                                    |
| MATERIEL MGMT > DLMS Transaction Review > $\Box$ (desired record) > $\bigcirc$ Reject > Reject Transaction(s) pop-up window                                                                                                    |
| Procedure                                                                                                    |
| Reject a DLMS Transaction                                                                                                    |
| Selecting at any point of this procedure removes all revisions and closes the page. <b>Bold</b> numbered steps are required.<br>1. Click to select the desired entry. The DLMS Transaction record is highlighted, and View Details, Reprocess, Reject, and Resolve become available.<br>2. Select Reject . The <b>Reject Transaction(s)</b> pop-up window appears. |
| Reject Transactions – $\Box$ ×                                                                                                    |
| Instructions                                                                                                    |
| Reject Advice Code*     Select a Reject Advice Code                                                                                                    |
| Special Instructions                                                                                                    |
| S Reject                                                                                                    |

- **3.** Use **T** to select the Reject Advice Code.
- 4. Select Reject . The **Rejecting** pop-up spinner appears for a moment, and the status changes to REJ Rejected.

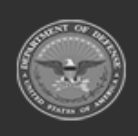

DPAS Helpdesk 1-844-843-3727

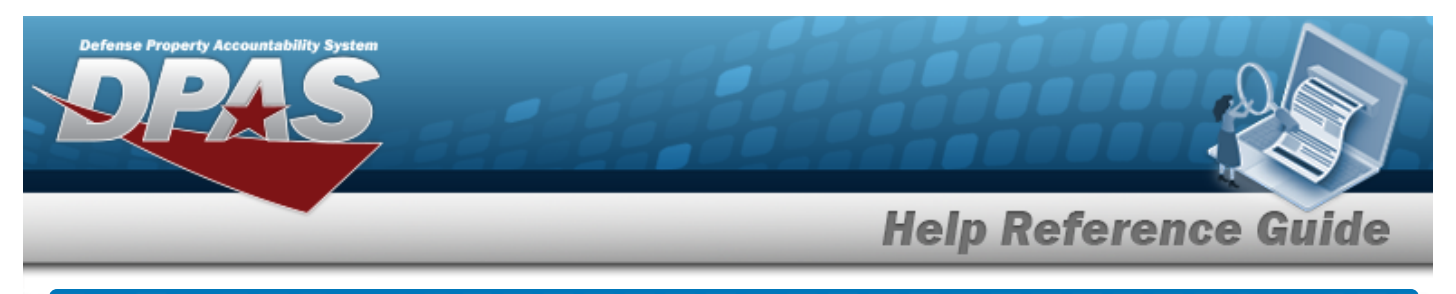

| Resolve a DLMS Transaction                                                                                                    |            |
|----------------------------------------------------------------------------------------------------|------------|
| Navigation                                                                                                    |            |
| MATERIEL MGMT > DLMS Transaction Review > $\Box$ (desired record) > Resolve Resolve Transaction(s) pop-up window                                                                                                    | >          |
| Procedure                                                                                                    |            |
| Resolve a DLMS Transaction                                                                                                    |            |
| <ul> <li>Selecting Cancel at any point of this procedure removes all revisions and closes page.</li> <li>1. Click to select the desired entry. The DLMS Transaction record is highlighted, and View Details, OReprocess, OReject, and Resolve become available</li> <li>2. Select Resolve The Resolve Transaction(s) pop-up window appears</li> </ul> | the<br>and |
| Resolve Transaction(s)                                                                                                    | ×          |
| Are you sure you want to mark the selected transaction(s) as resolved without taking further action to proc<br>Remarks:                                                                                                    | cess them? |

3. Select Confirm . The **Resolving** pop-up spinner appears for a moment, and the status changes to RES - Resolved.

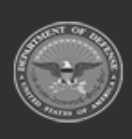

DPAS Helpdesk 1-844-843-3727

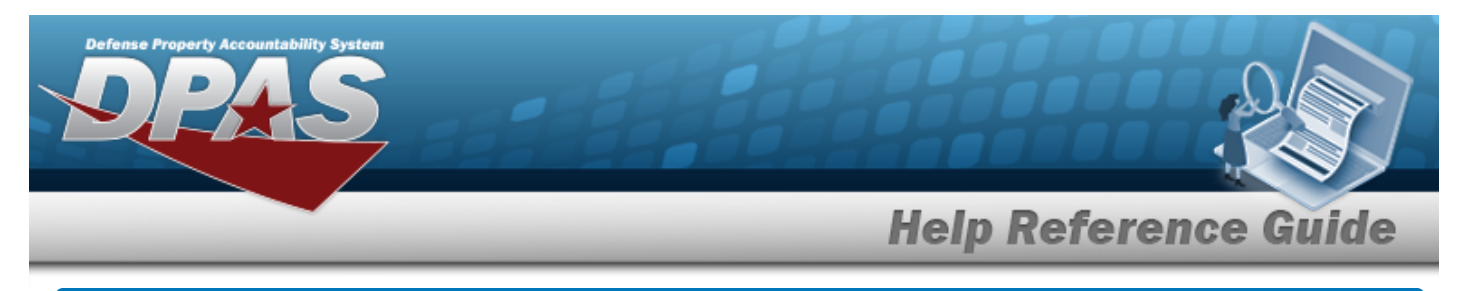

|          | <br>        |         |
|----------|-------------|---------|
| View the | Transaction | Details |
|          | Tansaction  | Dectans |

### Navigation

MATERIEL MGMT > DLMS Transaction Review >  $\Box$  (desired record) > View Details pop-up window

Q View Details

DPAS Helpdesk 1-844-843-3727 >

#### Procedure

| View the DLMS Transaction Details                                                                                                   |                |                         |                     |            |             |                   |
|----------------------------------------------------------------------------------------------------|----------------|-------------------------|---------------------|------------|-------------|-------------------|
| Selecting Cancel at any point of this procedure removes all revisions and closes the page. <b>Bold</b> numbered steps are required. |                |                         |                     |            |             |                   |
| 1.                                                                                                    | Q View Details | C Reprocess             | Reject              | , and      | ✓ Resolve   | become available. |
| 2.                                                                                                    | Select View De | tails . The <b>View</b> | <b>ı Details</b> po | ,<br>op-up | window disp | plays.            |

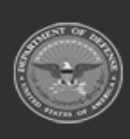

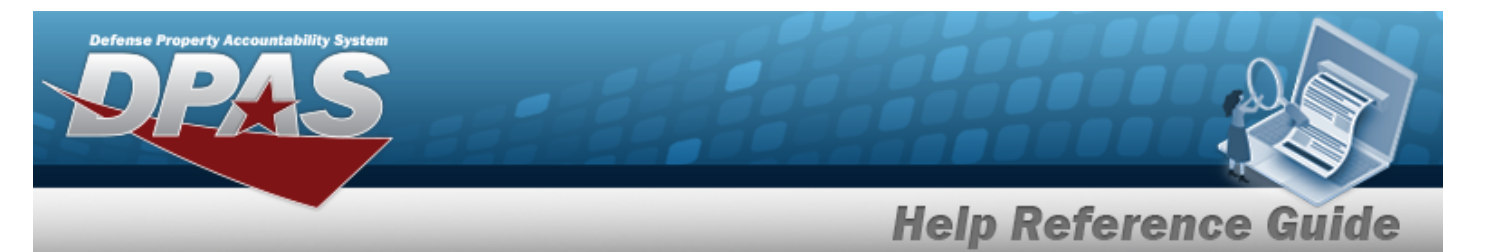

If this is an Inbound Process, these fields appear.

•

| View Details                                                                                                    | × |
|----------------------------------------------------------------------------------------------------|---|
| Instructions                                                                                                    | • |
| Doc Nbr         Process Status           TCCMMCEN18A200626         PCD - Processed                                                                    |   |
| File Name<br>846P.18A.2020-06-26-01-15-01.xml                                                                                                    |   |
| XML File                                                                                                    |   |
| <pre><t_inventory_inquiry_advice_846p guid="{7f5173bc-8326-4445-81eb-&lt;br&gt;1a3da96f7f44}" standard="X12"></t_inventory_inquiry_advice_846p></pre> | ^ |
| <pre>  00 B1 Z 20200626 050005  </pre>                                                                                                    |   |
| <pre>  SB 10 CMMCEN FR <!--/S_Name--></pre>                                                                                                    | ~ |

• If this is an Outbound Process, these fields appear.

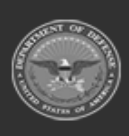

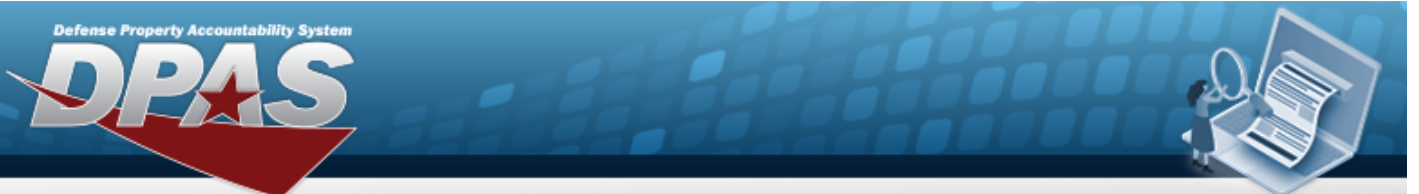

**Help Reference Guide** 

| View Details                                                                                  | ×      |
|-----------------------------------------------------------------------------------------------|--------|
| Instructions                                                                                  | •      |
| Processing? Delivered?<br>No Yes                                                              |        |
| Recipient Address<br>SMS                                                                      |        |
| XML File                                                                                      |        |
| <t_order_status_inquiry_869f standard="X12"></t_order_status_inquiry_869f>                    |        |
| <s_transaction_set_header></s_transaction_set_header>                                         | $\sim$ |
| <e_transaction_set_identifier_code>869</e_transaction_set_identifier_code>                    |        |
| <pre><e_transaction_set_control_number>0002</e_transaction_set_control_number></pre>          |        |
| 5 Transaction Set Header                                                                      |        |
| <s_beginning_segment_for_order_status_inquiry></s_beginning_segment_for_order_status_inquiry> |        |
| <pre><l logentification="" reference="">2</l></pre>                                           |        |
| <pre><l date="">20200626 </l></pre>                                                           |        |
|                                                                                               |        |
| <pre></pre>                                                                                   |        |
| <pre><f code="" transaction="" twp="">IN</f></pre>                                            |        |
|                                                                                               |        |
| <l hierarchical="" level=""></l>                                                              |        |
| <s hierarchical="" level=""></s>                                                              |        |
| E Hierarchical ID Number>1                                                                    |        |
| <e code="" hierarchical="" level="">V</e>                                                     |        |
|                                                                                               |        |
| <l name=""></l>                                                                               | ~      |
| <s_name></s_name>                                                                             |        |

3. Select  $\times$  to close the pop-up window.

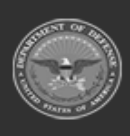